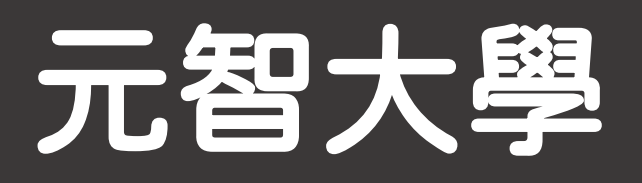

# SSL VPN 校外連線服務

Windows版

| GlobalProtect Portal × + |                      | - @ X   |
|--------------------------|----------------------|---------|
| C                        | ct/login.esp         | 🗟 🖈 🚷 🗄 |
|                          |                      |         |
|                          | paloalto             |         |
|                          |                      |         |
|                          | GlobalProtect Portal |         |
|                          | Username s1234567    |         |
|                          | Password •••••       |         |
|                          | LOG IN               |         |
|                          |                      |         |
|                          |                      |         |
|                          |                      |         |
|                          |                      |         |
|                          |                      |         |

請先至下方連結: <a href="https://sslvpn.yzu.edu.tw">https://sslvpn.yzu.edu.tw</a></a>
1. Username請輸入:

Portal帳號

2. Password請輸入:

Portal密碼 3. 輸入完成請點選LOG IN

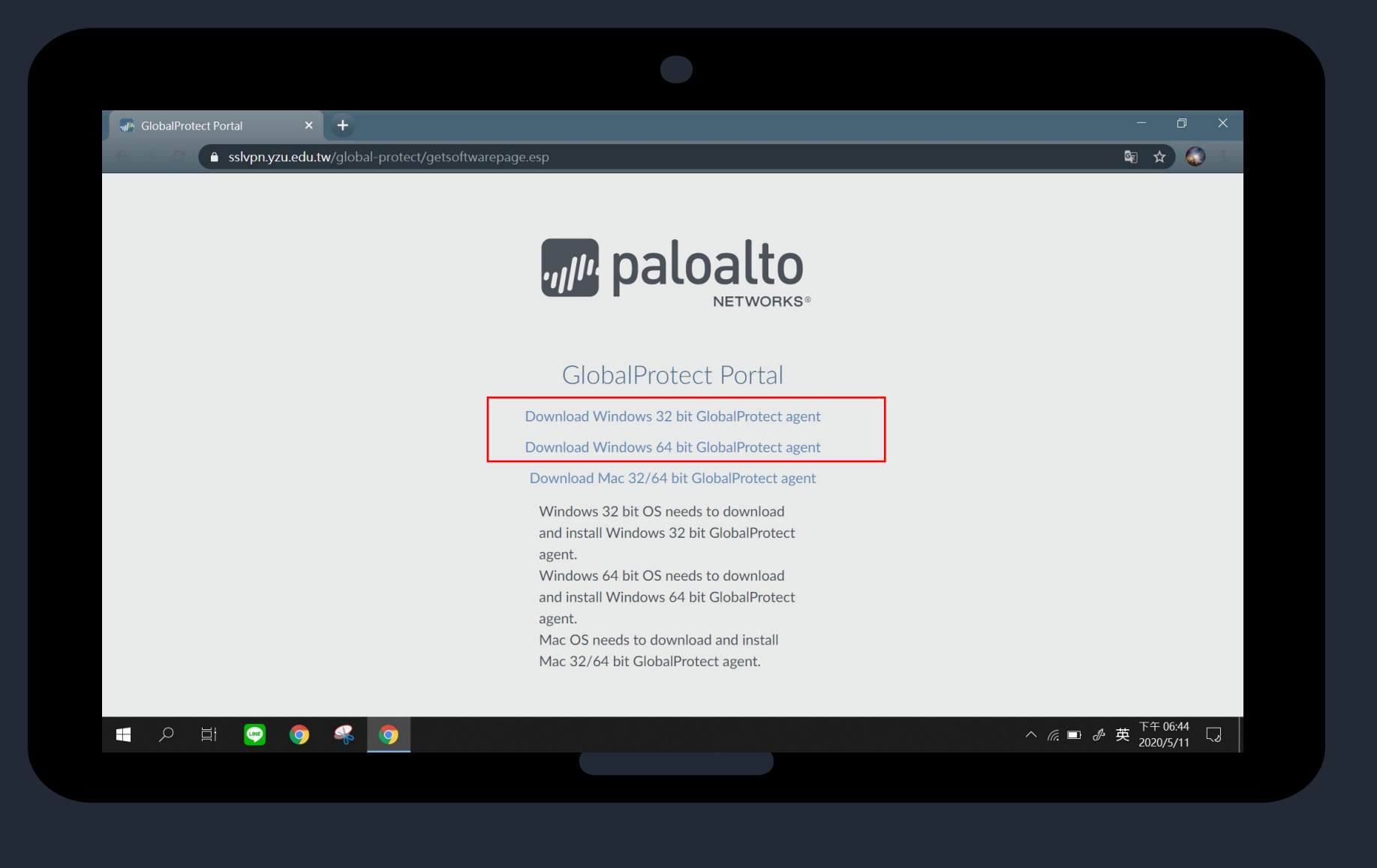

## 點選下載Windows版本 GlobalProtect agent

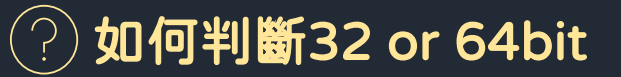

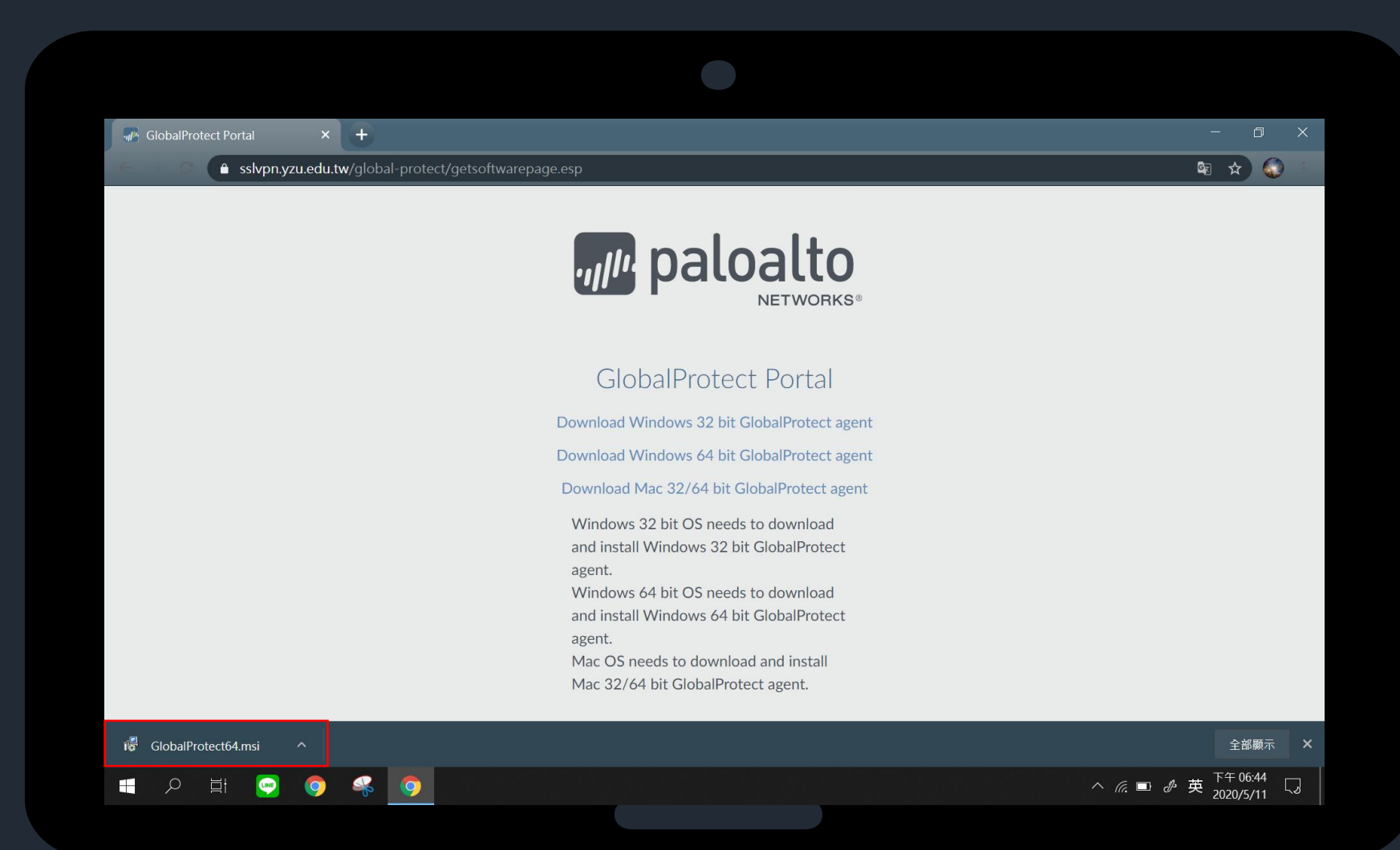

### 安裝GlobalProtect

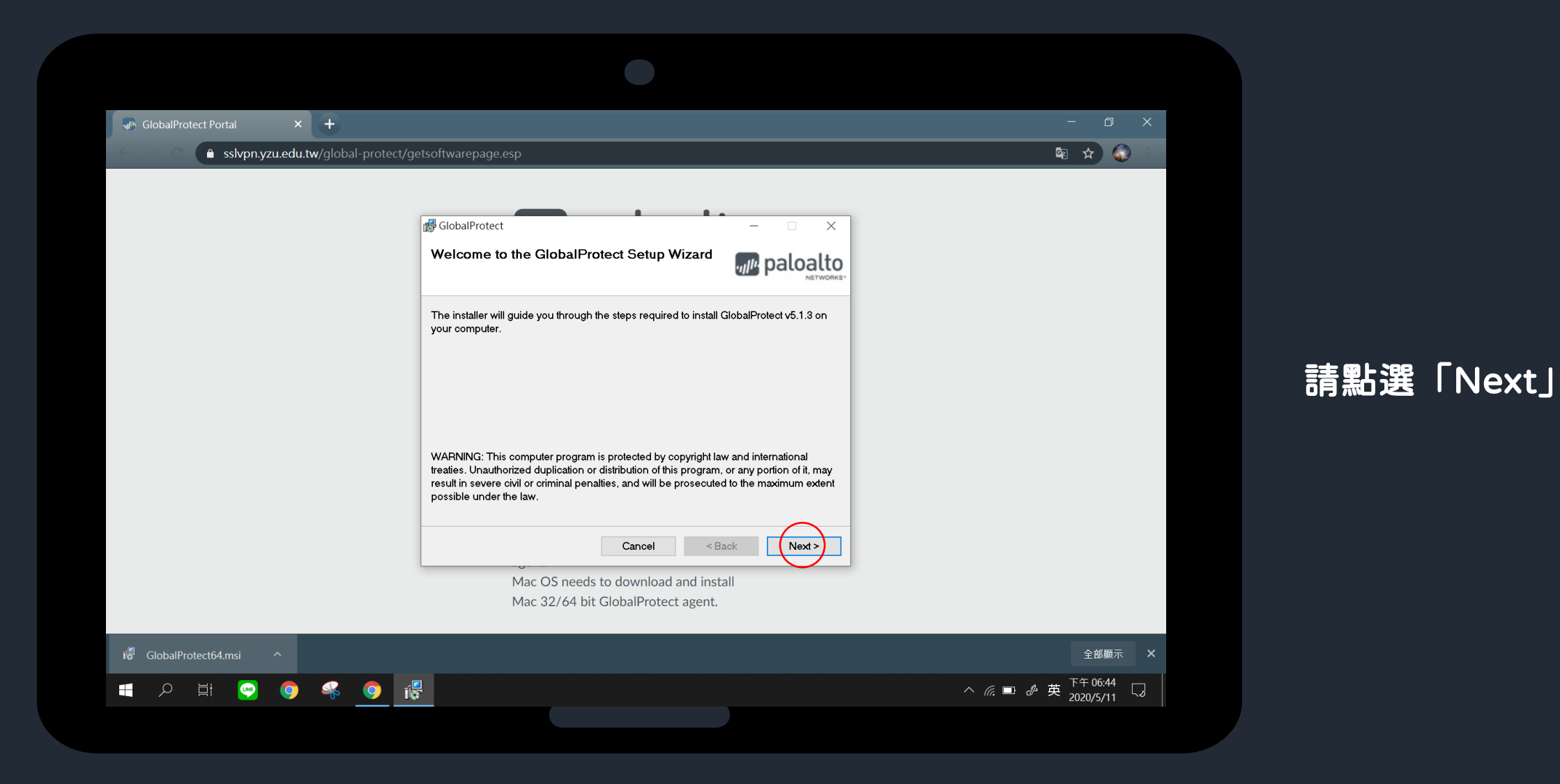

| GlobalProtect Portal × +      |                                                                                                    |         |
|-------------------------------|----------------------------------------------------------------------------------------------------|---------|
| 🗧 🖻 🕤 🌔 sslvpn.yzu.edu.tw/glo | bal-protect/getsoftwarepage.esp                                                                                | B 🛧 🔕 : |
|                               |                                                                                                    |         |
|                               | GlobalProtect – 🗆 🗙                                                                                            |         |
|                               | Select Installation Folder                                                                                     |         |
|                               | The installer will install GlobalProtect to the following folder.                                              |         |
|                               | To install in this folder, click "Next". To install to a different folder, enter it below or click<br>"Browse" |         |
|                               |                                                                                                    |         |
|                               | C.Vrogram PilesValo Alto Networks/GlobalProtecti Browse                                                        |         |
|                               | Disk Cost                                                                                                    |         |
|                               |                                                                                                    |         |
|                               |                                                                                                    |         |
|                               | $\frown$                                                                                                    | -       |
|                               | Cancel < Back Next >                                                                                           |         |
|                               | agent.                                                                                                    |         |
|                               | Mac OS needs to download and install                                                                           |         |
|                               | Mac 32/64 bit GlobalProtect agent.                                                                             |         |
|                               |                                                                                                    |         |

請點選「Next」

| sskypn.yzu.edu.tw/global-protect/getsoftwarepage.esp     Image: ClobalProtect     Confirm Installation      The installer is ready to install GlobalProtect on your computer.   Click "Next" to start the installation.                                                                                                    |                                   |                                                                            | – 0 ×   |
|----------------------------------------------------------------------------------------------------|-----------------------------------|----------------------------------------------------------------------------|---------|
| Confirm Installation Circle The installer is ready to install GlobalProtect on your computer. Circle "Next" to start the installation.                                                                                                    | S Slvpn.yzu.edu.tw/global-protect | /getsoftwarepage.esp                                                       | 🕸 🖈 🕥 🗄 |
| Confirm Installation Confirm Installation Cick "Next" to start the installation.                                                                                                    |                                   |                                                                            | _       |
| Confirm Installation Confirm Installation Confirm I |                                   | de GlobalProtect − □ ×                                                     |         |
| The installer is ready to install GlobalProtect on your computer.<br>Click "Next" to start the installation.                                                                                                    |                                   | Confirm Installation                                                       |         |
| Click "Next" to start the installation.                                                                                                    |                                   | The installer is ready to install GlobalProtect on your computer.          |         |
|                                                                                                    |                                   | Click "Next" to start the installation.                                    |         |
|                                                                                                    |                                   |                                                                            |         |
|                                                                                                    |                                   |                                                                            |         |
|                                                                                                    |                                   |                                                                            | _       |
|                                                                                                    |                                   |                                                                            | _       |
|                                                                                                    |                                   |                                                                            |         |
| Cancel < Back Next >                                                                                                    |                                   | Cancel < Back Next >                                                       | _       |
| agent.                                                                                                    |                                   | agent.                                                                     |         |
| Mac OS needs to download and install                                                                                                    |                                   |                                                                            |         |
| Mac 32/64 bit GlobalProtect agent.                                                                                                    |                                   | Mac OS needs to download and install                                       |         |
|                                                                                                    |                                   | Mac OS needs to download and install<br>Mac 32/64 bit GlobalProtect agent. |         |

## 請點選「Next」

| GlobalProtect Portal × +       |                                                | - 0 ×   |
|--------------------------------|------------------------------------------------|---------|
| sslvpn.yzu.edu.tw/global-prote | ct/getsoftwarepage.esp                         | 🕸 🖈 🔕 💷 |
|                                |                                                |         |
|                                | ₿ GlobalProtect – X                            |         |
|                                | Installation Complete                          |         |
|                                | NETWORKS-                                      |         |
|                                | GlobalProtect has been successfully installed. |         |
|                                | Click "Close" to exit.                         |         |
|                                |                                                |         |
|                                |                                                |         |
|                                |                                                |         |
|                                |                                                |         |
|                                |                                                |         |
|                                | Cancel < Back (Close                           |         |
|                                |                                                | J       |
|                                | agent.<br>Mac OS needs to download and install |         |
|                                | Mac 32/64 bit GlobalProtect agent.             |         |
|                                |                                                |         |

安裝完成

點選「Close」

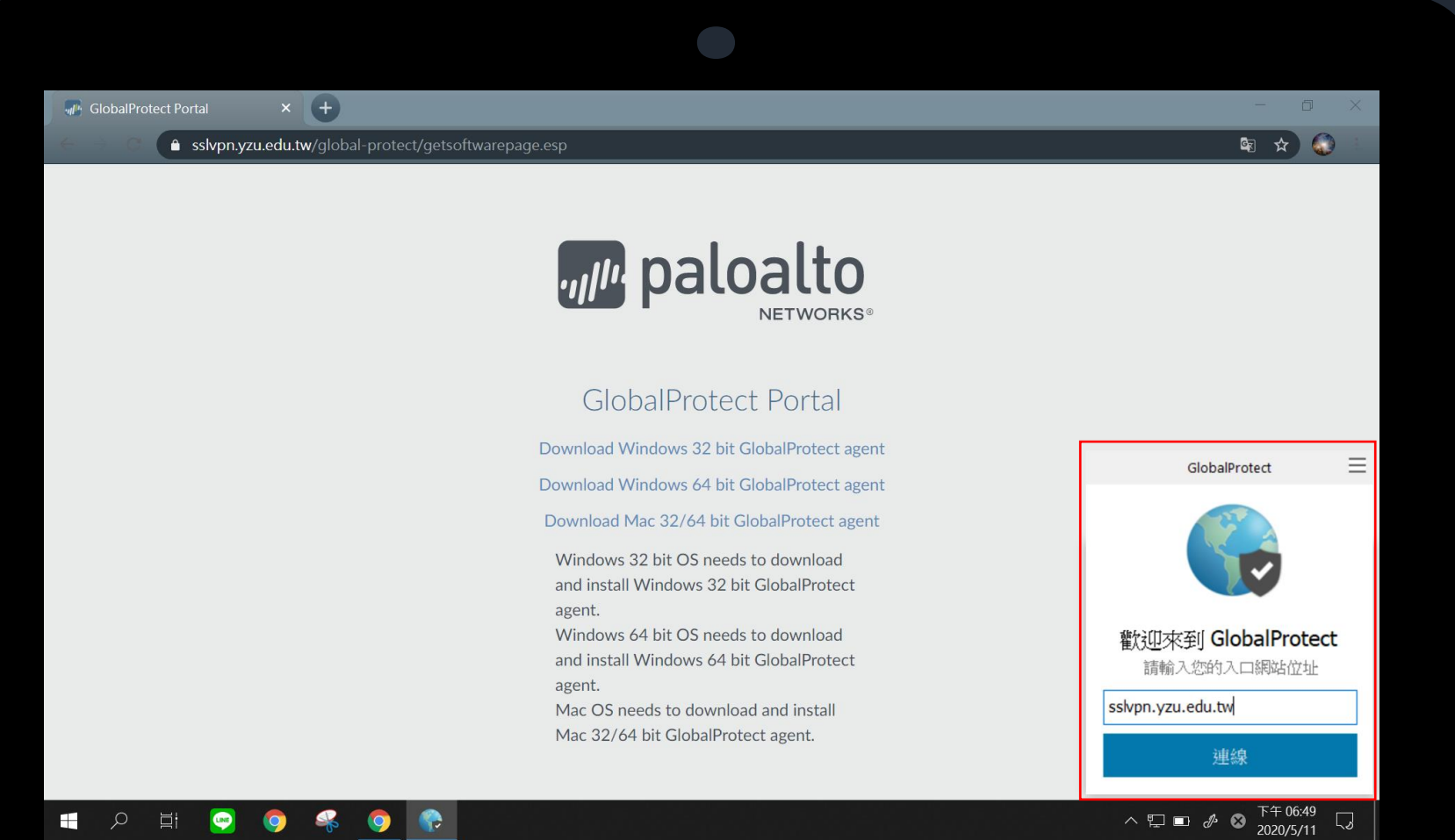

打開GlobalProtect 輸入sslvpn.yzu.edu.tw 完成後,點選連線

### LINE -

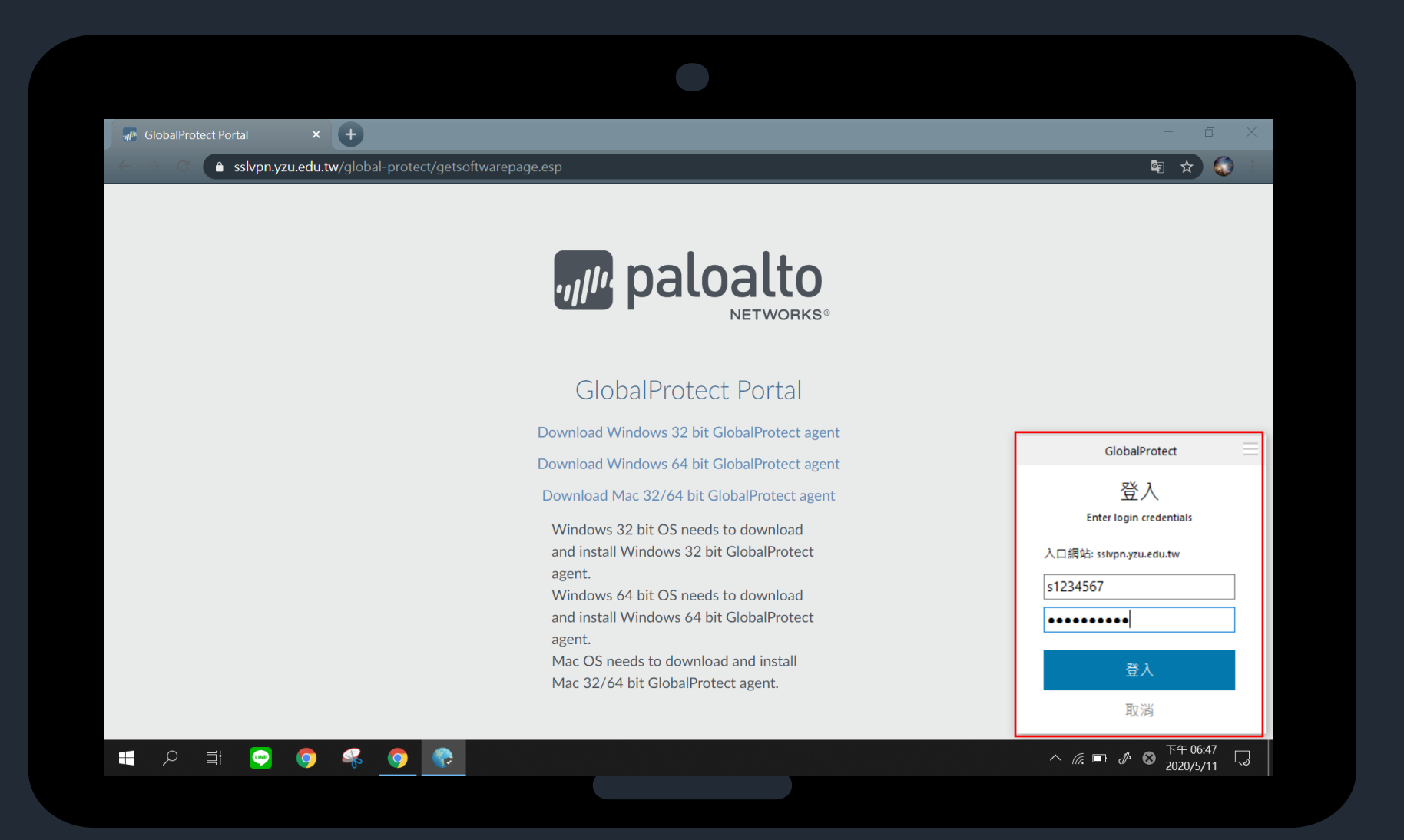

## Username請輸入: Portal帳號 Password請輸入: Portal密碼 輸入完成請點選登入

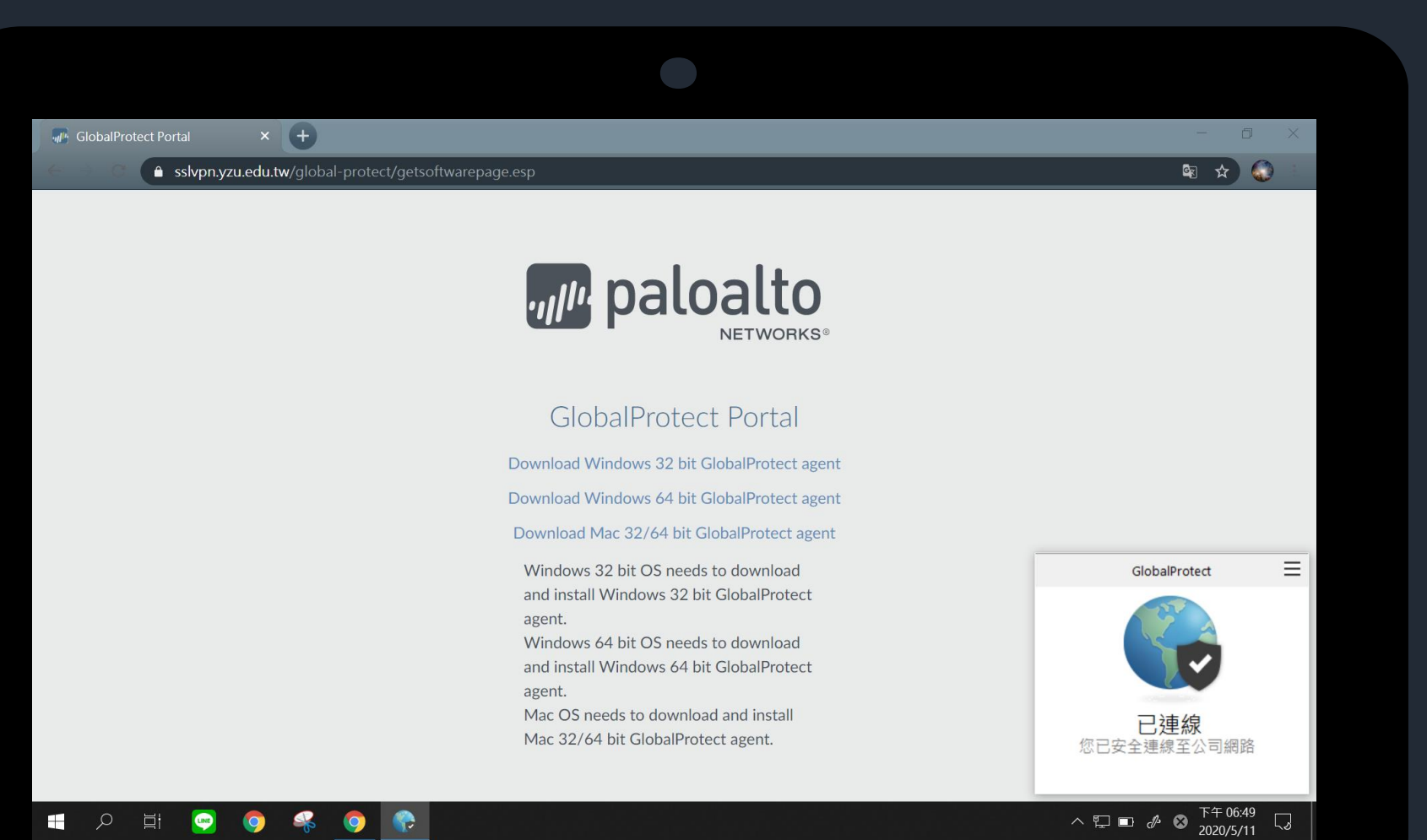

## 連線成功後即完成設定 若要取消連線狀態 請按照p.12步驟

#### LINE

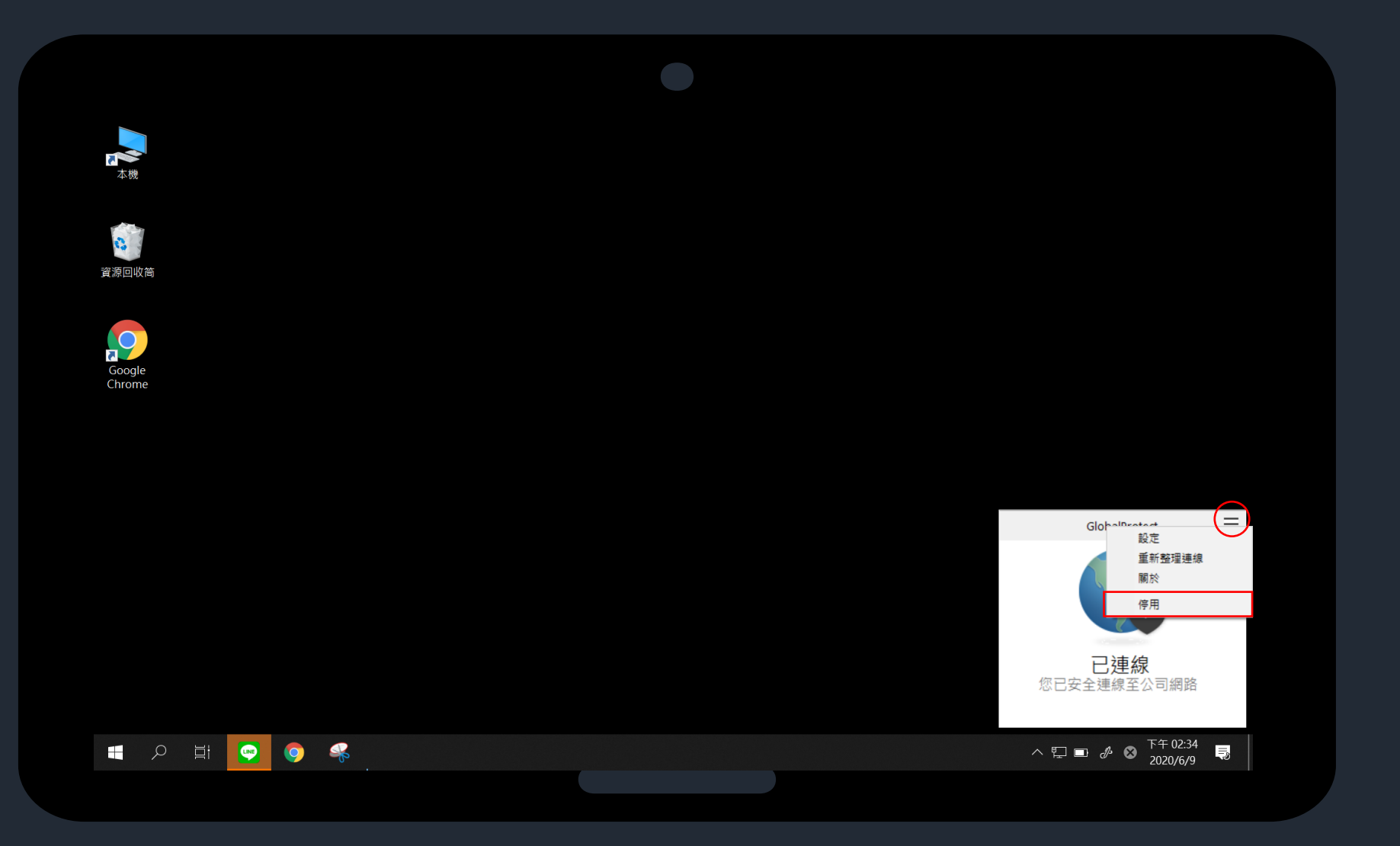

## 點選右上方的 Ξ 接著點選停用

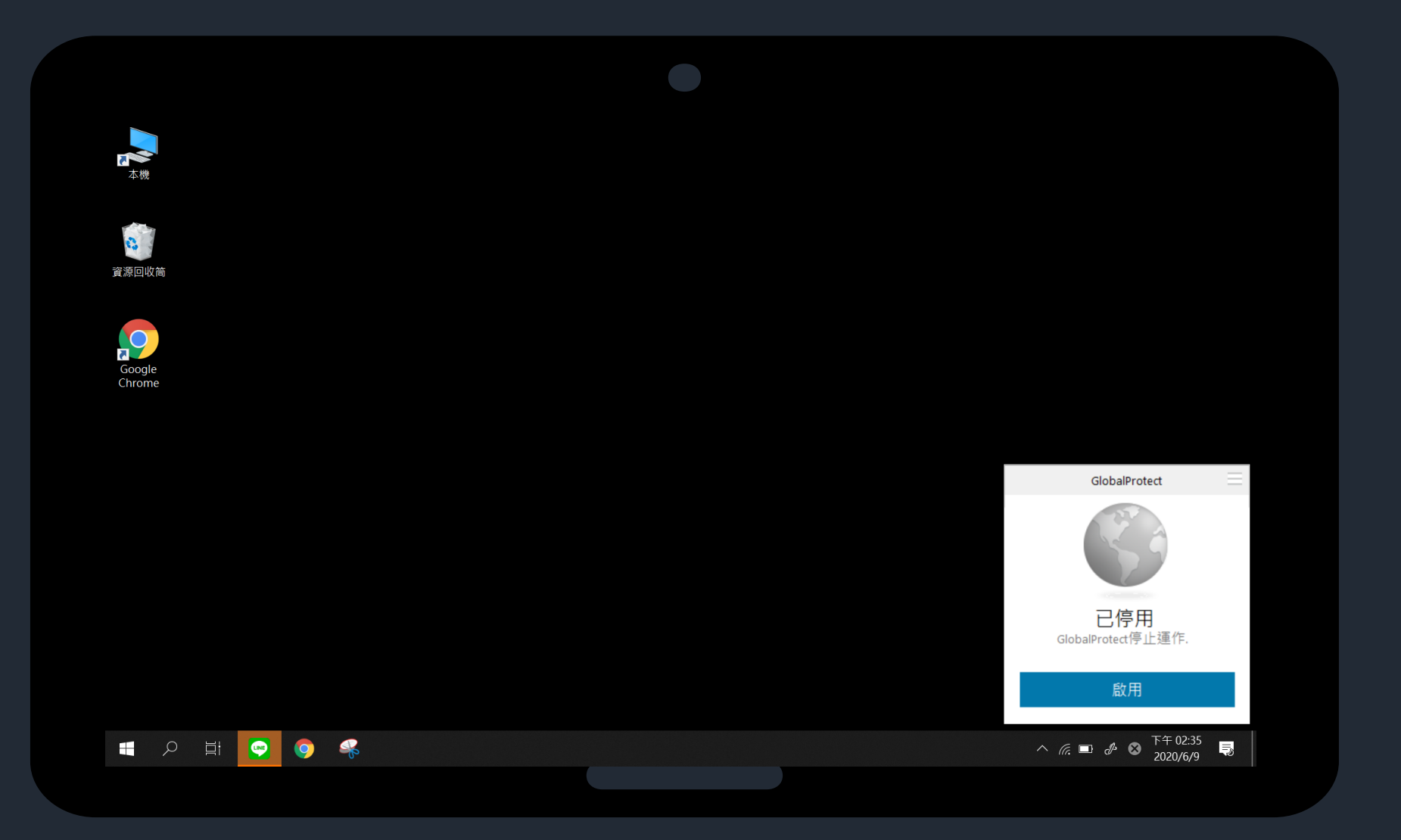

## 已停用 若要再次啟用,請點選啟用